## **MEOS – Updating your Personal Details**

Kindly note that the contact information fields on MEOS pull in your personal details. This needs to be completed otherwise you will not be able to submit.

- 1. Log into MEOS (meos-apply.mandela.ac.za).
- 2. Click on the down arrow next to your name in the top-right hand corner.

| Online System Work | Area Contacts Help | *         | Beta Test Mode | MEOST |
|--------------------|--------------------|-----------|----------------|-------|
| Work Are           | а                  |           |                |       |
| Notifications      | Signatures         | Transfers | Shared         |       |
| 0                  | 0                  | 0         | 0              |       |

3. Click on Personal Details.

| Inline System Work | Area Contacts Help | *         | Beta   | Test Mode | MEOS Test2         | e +                    |
|--------------------|--------------------|-----------|--------|-----------|--------------------|------------------------|
| Work Are           | а                  |           |        |           | Personal<br>Notifi | l Details<br>fications |
| Notifications      | Signatures         | Transfers | Shared |           |                    | Logout                 |
| 0                  | 0                  | 0         | 0      |           |                    |                        |
| Projects           |                    |           |        |           |                    |                        |

4. Complete the fields and click on [Change Details]. Please note the fields that have been indicated as Not Required.

|               | Change Personal Details   |  |  |  |  |  |
|---------------|---------------------------|--|--|--|--|--|
| Title         |                           |  |  |  |  |  |
| First Name*   | MEOS                      |  |  |  |  |  |
| Last Name*    | Test2                     |  |  |  |  |  |
| Organisation  | Nelson Mandela University |  |  |  |  |  |
| Department    |                           |  |  |  |  |  |
| Faculty       |                           |  |  |  |  |  |
| Campus        |                           |  |  |  |  |  |
| Qualification | Not required              |  |  |  |  |  |
| Telephone     | Not required              |  |  |  |  |  |
| Fax           | Not required              |  |  |  |  |  |
| Address 1     | Not required              |  |  |  |  |  |
| Address 2     | Not required              |  |  |  |  |  |
| Town/City     | Not required              |  |  |  |  |  |
| County/State  | Not required              |  |  |  |  |  |
| Postcode      | Not required              |  |  |  |  |  |
| Country       | ~                         |  |  |  |  |  |
| Change        | Details                   |  |  |  |  |  |

5. Return to the work area by clicking on Work Area in the top black bar.

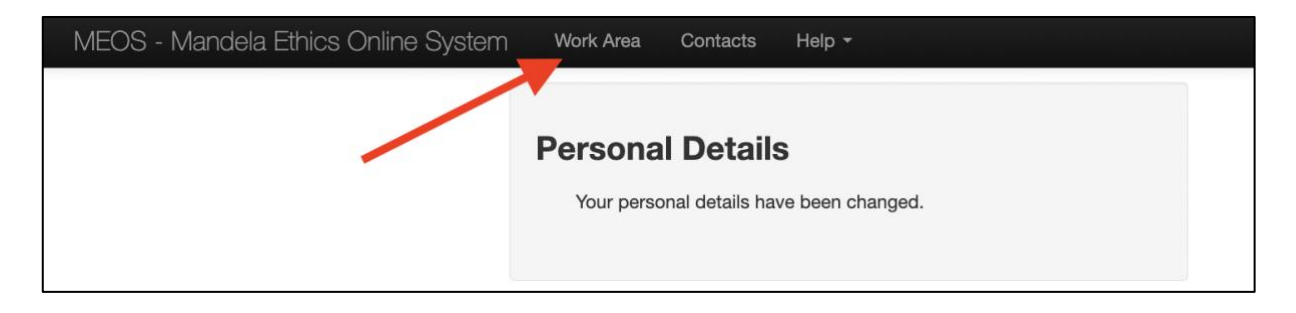

If the details are not reflecting on your application form, please log out and in again.